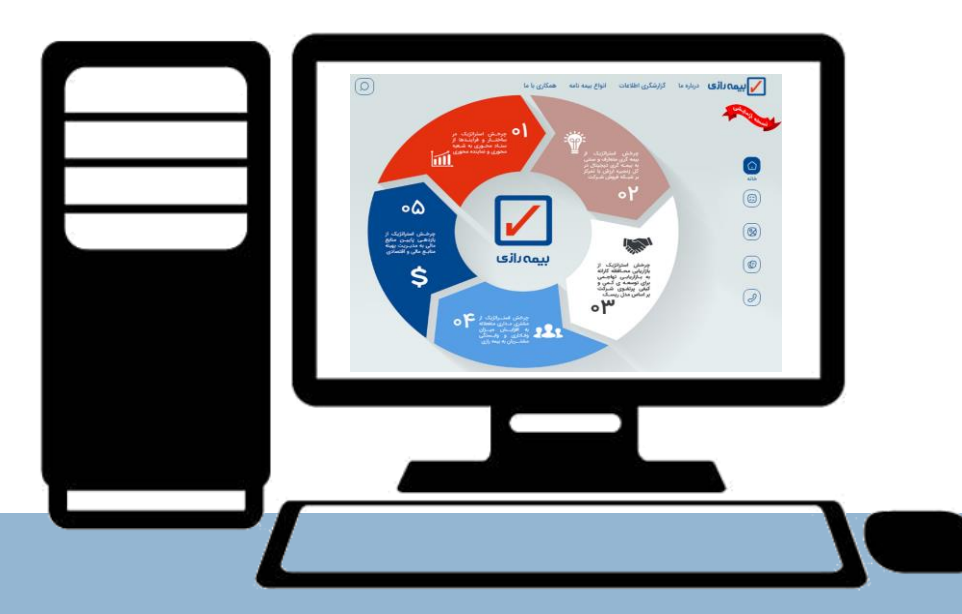

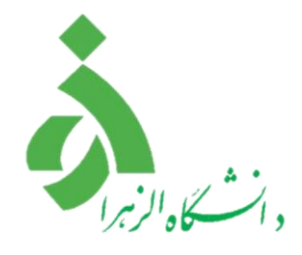

## راهنمای نحوه مشاهده مراکز درمانی طرف قرارداد و خسارات درمانی پرداختشده در سایت بیمه رازی

نحوه مشاهده مراكز درمانی طرف قرارداد در سایت بیمه رازی: ← → C 🔁 razi24.ir مرحله اول : ورود به سایت بیمه رازی 🕥 بيمه گذاران خدمات الکترونیک 🗘 https://razi24.ir/ هدف اصلی ما ارائه خدمات متمایز و ممتاز به شما سروران ارجمند به عنوان سرمایه های اصلی شرکت بیمه رازی می باشد. با افتخار برای دریافت خدمات یا پیوستن به خانواده بزرگ بیمه رازی، اینجا با شما هستيم اطلاعات بيشتر 🚹 مرحله دوم : کلیک بر روی گزینه زیان دیدگان "اطلاعات بیشتر" در بخش زيانديدگان ارائه خدمات دقیق، سریع و به موقع به مشتریان یکی از اصول شرکت بیمه رازی و حفظ رضایت شما خواسته و آرزوی قلبی ماست. \* جهت مشاهده دكمه "اطلاعات با آرزوی صحت و سلامت ، در صورت بروز حادثه و یا نیاز به دریافت بیشتر" می بایست سایز صفحه خدمات اينجا با شما هستيم نمایش خود را روی ۸۰٪ تنظیم اطلاعات بيشتر نماييد.

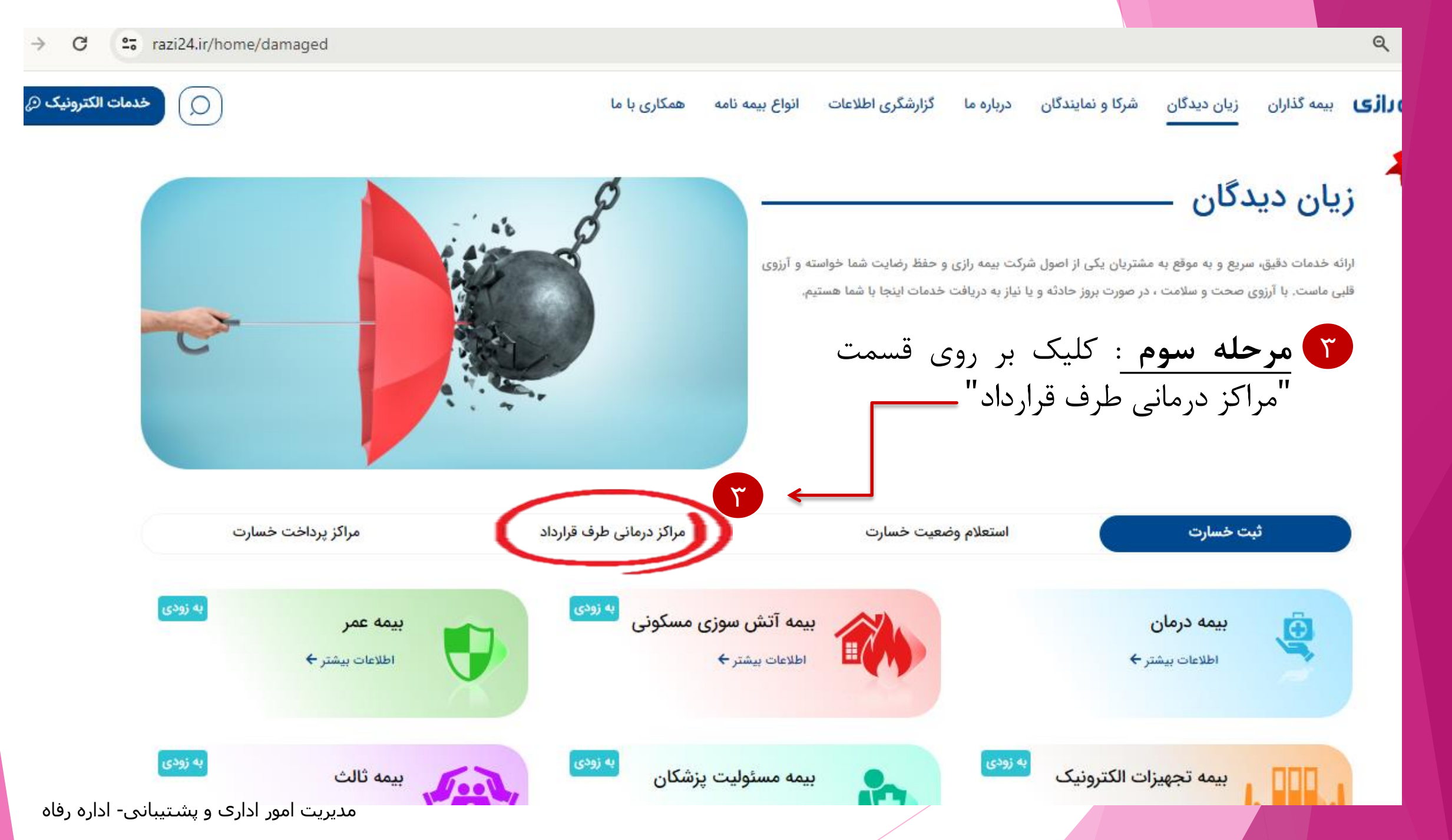

| بس کلیک بر روی گزینه <sup></sup> جست <u>ج</u>                              | مت مورد نیاز و سپ        | و نوع میز خد | انتخاب استان، شهر       | عله چهارم : | ۲ مر •      |
|----------------------------------------------------------------------------|--------------------------|--------------|-------------------------|-------------|-------------|
|                                                                            | ••                       |              |                         |             |             |
| مراکز پرداخت خسارت                                                         | مراکز درمانی طرف قرارداد | 3            | استعلام وضعيت خسار      | ، خسارت     | <b>ث</b> بت |
|                                                                            | بيمارستان                | نام میز خدمت | تهران                   | •           | نهران       |
| آدرس                                                                       | تلفن                     | نوع میز خدمت | نام میز خدمت            | شهر         | استان       |
| تهران - خیابان کریمخان زند- شهید عضدی جنوبی-پلاک 86                        | 83839745                 | بيمارستان    | آبان(بستری )            | تهران       | تهران       |
| تهران -میدان فردوسی -خیابان سپهبد قرنی -نبش سپند                           | 88827647                 | بيمارستان    | آپادانا(بستری -سرپایی ) | تهران       | تهران       |
| تهران -بلوارکشاورز- تقاطع وصال شیرازی                                      | 88967181                 | بيمارستان    | آریا (تهران)            | تهران       | تهران       |
| تهران -خیابان آزادی- خیابان میمنت                                          | 66001126                 | بيمارستان    | آزادی (بستری و سرپایی ) | تهران       | تهران       |
| تهران - خیابان شهید بهشتی - خیابان بخارست - روبروی دانشک<br>علامه طباطبائی | 887333571                | بيمارستان    | آسیا(بستری )            | تهران       | تهران       |
|                                                                            |                          |              |                         |             |             |

نحوه مشاهده خسارات درمانی پرداخت شده در سایت بیمه رازی: \*\*

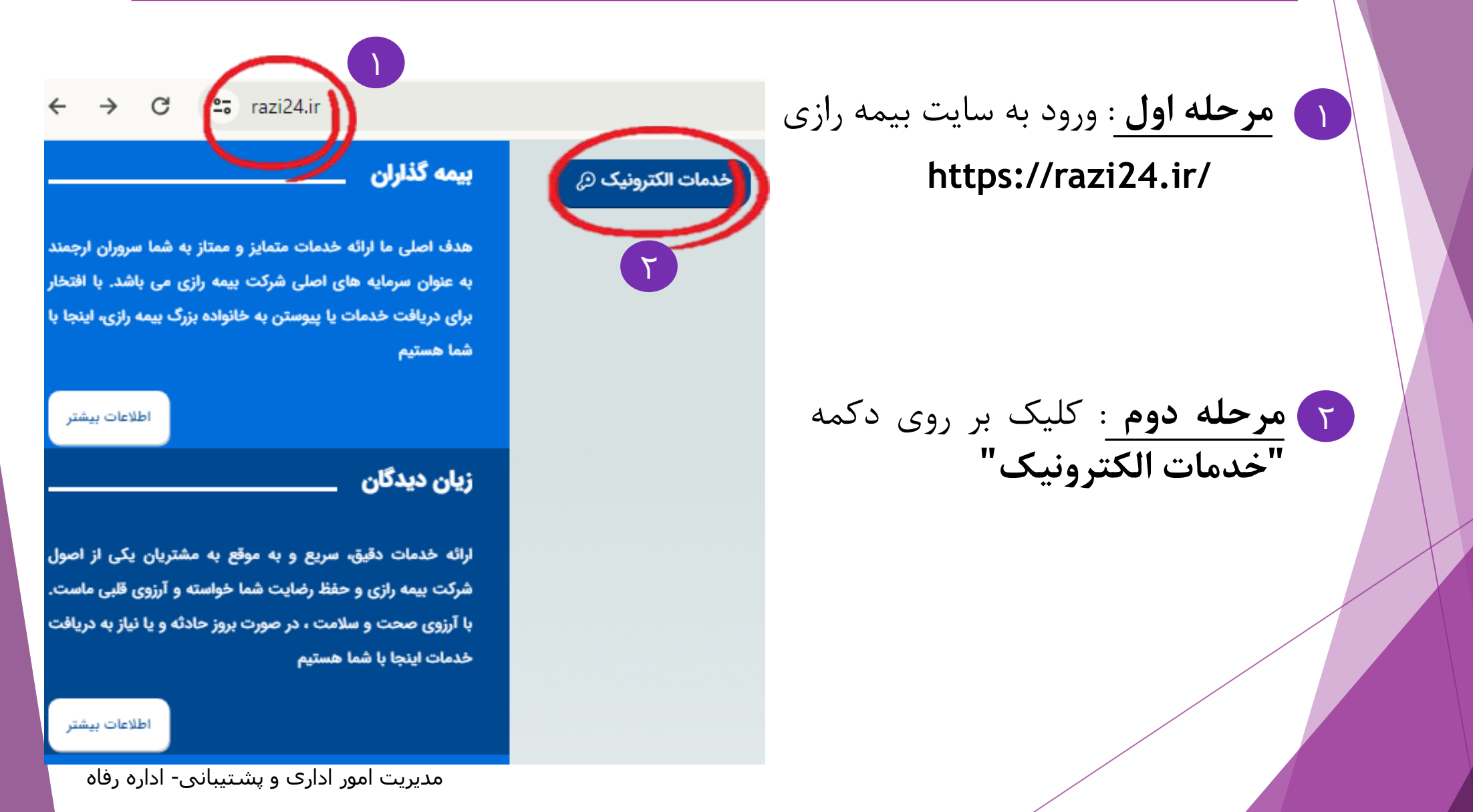

ی بیمه گذاران زیان دیدگان شرکا و نمایندگان درباره ما گزارشگری اطلاعات انواع بیمه

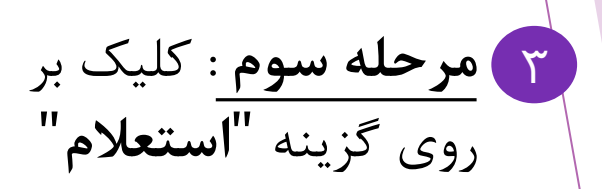

بيمه نامه درمان"

**۲ مرحله چهارم :** کلیک بر روی

گزینه **"استعلام خسارت** 

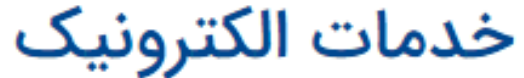

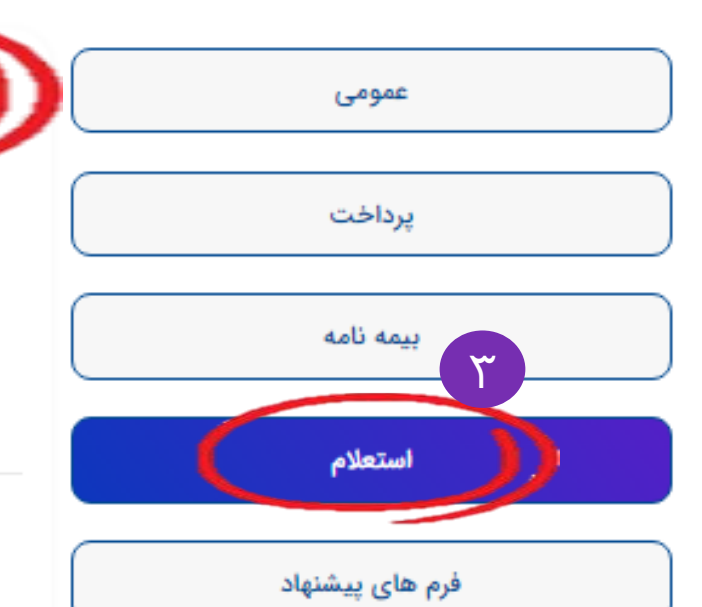

| ۲<br>خسارت بیمه نامه درمان            | استعلام |
|---------------------------------------|---------|
| وضعيت بيمه نامه                       | استعلام |
| استعلام وضعيت بيمه نامه               | 0       |
| وضعیت سود مشارکت در منافع بیمه نامه ء | 0       |
| استعلام اندوخته عمر                   | 0       |
| نرخ بيمه                              | استعلام |
| استعلام نرخ بيمه نامه ثالث            | 0       |
| استعلام نرخ بيمه نامه بدنه            | 0       |

۵ مرحله پنجم : تکمیل اطلاعات درخواستی درخصوص احراز هویت شخصی و در نهایت کلیک بر روی " ارسال کد فعالسازی"

|   | احراز هویت شخص             |
|---|----------------------------|
|   | كدملى •                    |
| 0 |                            |
| 3 | تاریخ تولد (روز/ماه/سال) • |
|   | تلفن همراه •               |
|   | ارسال کد فعالسازی          |

۶ مرحله ششم : وارد کردن رمز پیامک شدہ در کادر مربوطه

|               | ورود کد امنیتی |
|---------------|----------------|
| کد فعالسازی 🔹 |                |
|               |                |
| تاييد         |                |
|               |                |

۸ مرحله هفتم : تکمیل اطلاعات درخواستی و تعیین بازه مورد نظر جهت مشاهده خسارتهای درمانی پرداخت

شده

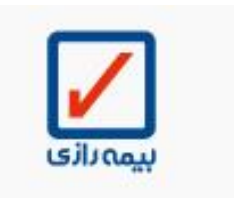

| . ملی •               |   |
|-----------------------|---|
|                       | 0 |
| تاريخ •               |   |
| 1403/01/01            | 0 |
| تاريخ •               |   |
| 1403/02/04            | 0 |
| کد زیر را وارد نمایید |   |
| 1913                  | 2 |
| 21913                 |   |

با تشکر از توجه شما